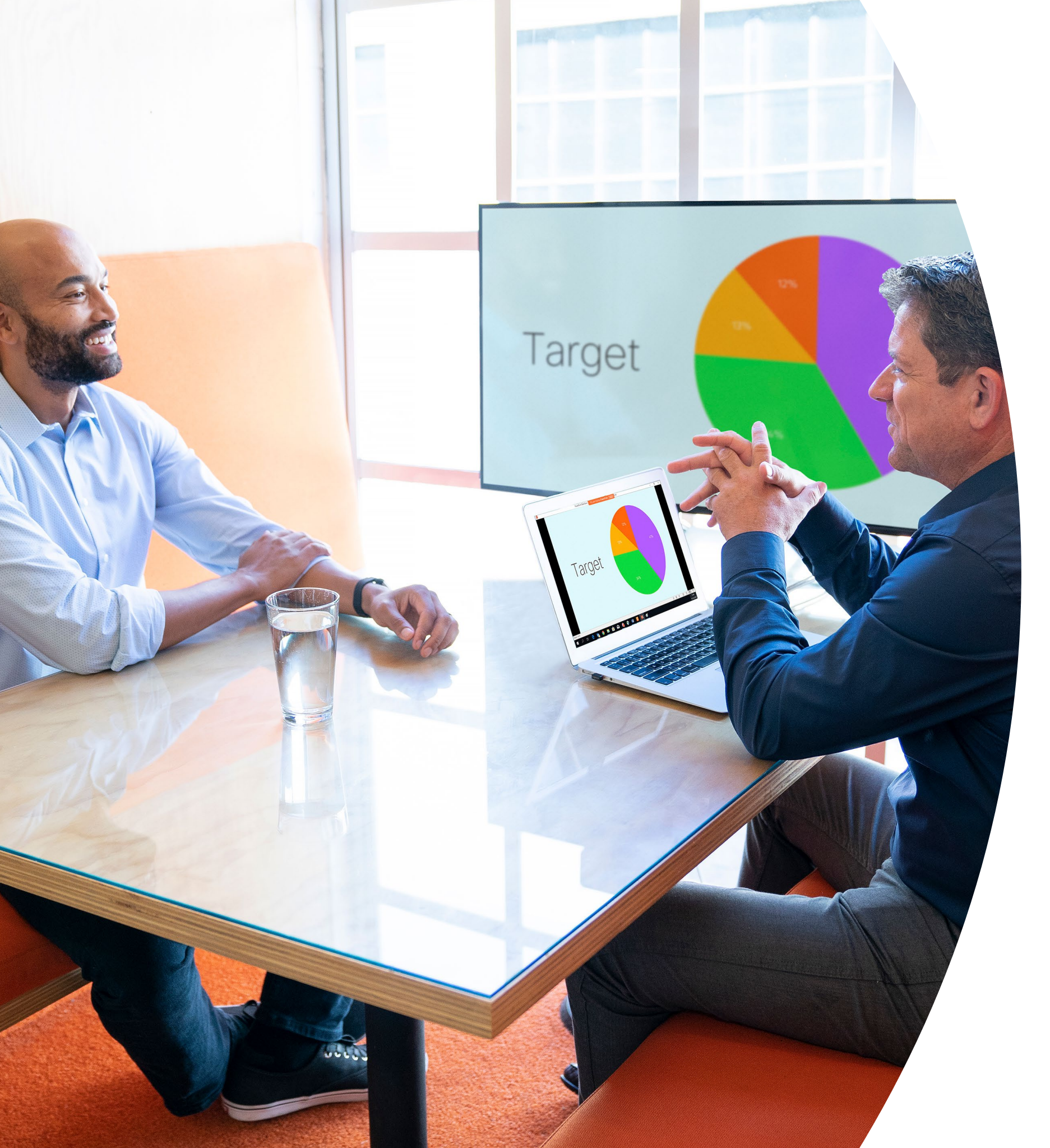

Introdução ao Webex Share

> ılıılı cısco

## Índice

| Declarações de valores3                                           |
|-------------------------------------------------------------------|
| Como usar este kit de ferramentas4                                |
| Itens úteis para você começar5                                    |
| Guia de início rápido do Cisco Webex Share                        |
| Cartaz promocional do Cisco Webex Share 7                         |
| Cartaz promocional do Cisco Webex Share                           |
| 01 Webex Share: Compartilhamento pessoal - A 9                    |
| 02 Webex Share: Compartilhamento de tela onde<br>você estiver - B |
| Vá mais longe11                                                   |

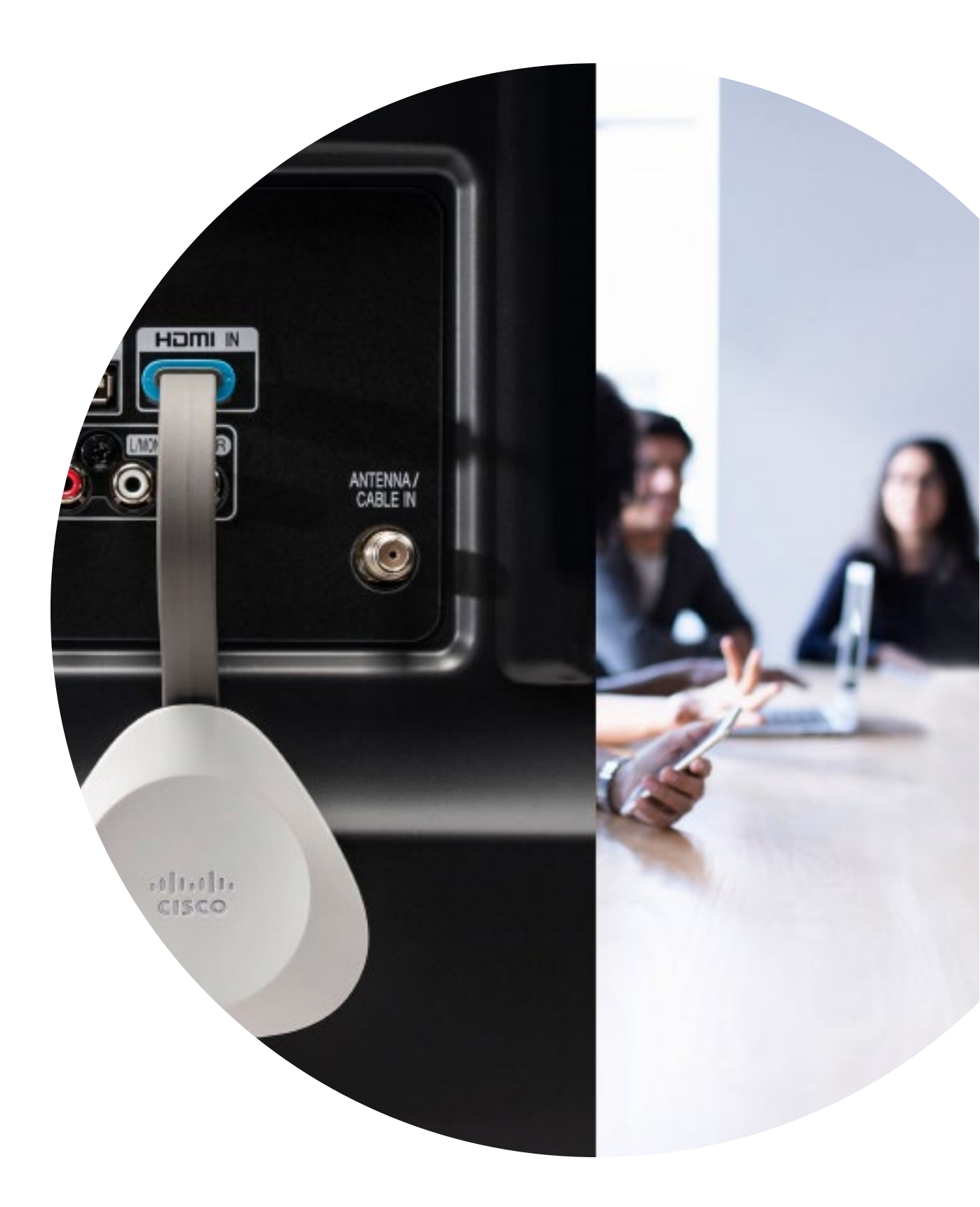

### Declarações de valores

Deseja que os líderes seniores da empresa apoiem seus esforços de adoção? Use esse conteúdo baseado em fatos sobre o valor transformador do vídeo, relacionado ao engajamento dos funcionários, à produtividade e ao recrutamento dos melhores talentos.

Clique aqui para baixar e compartilhar

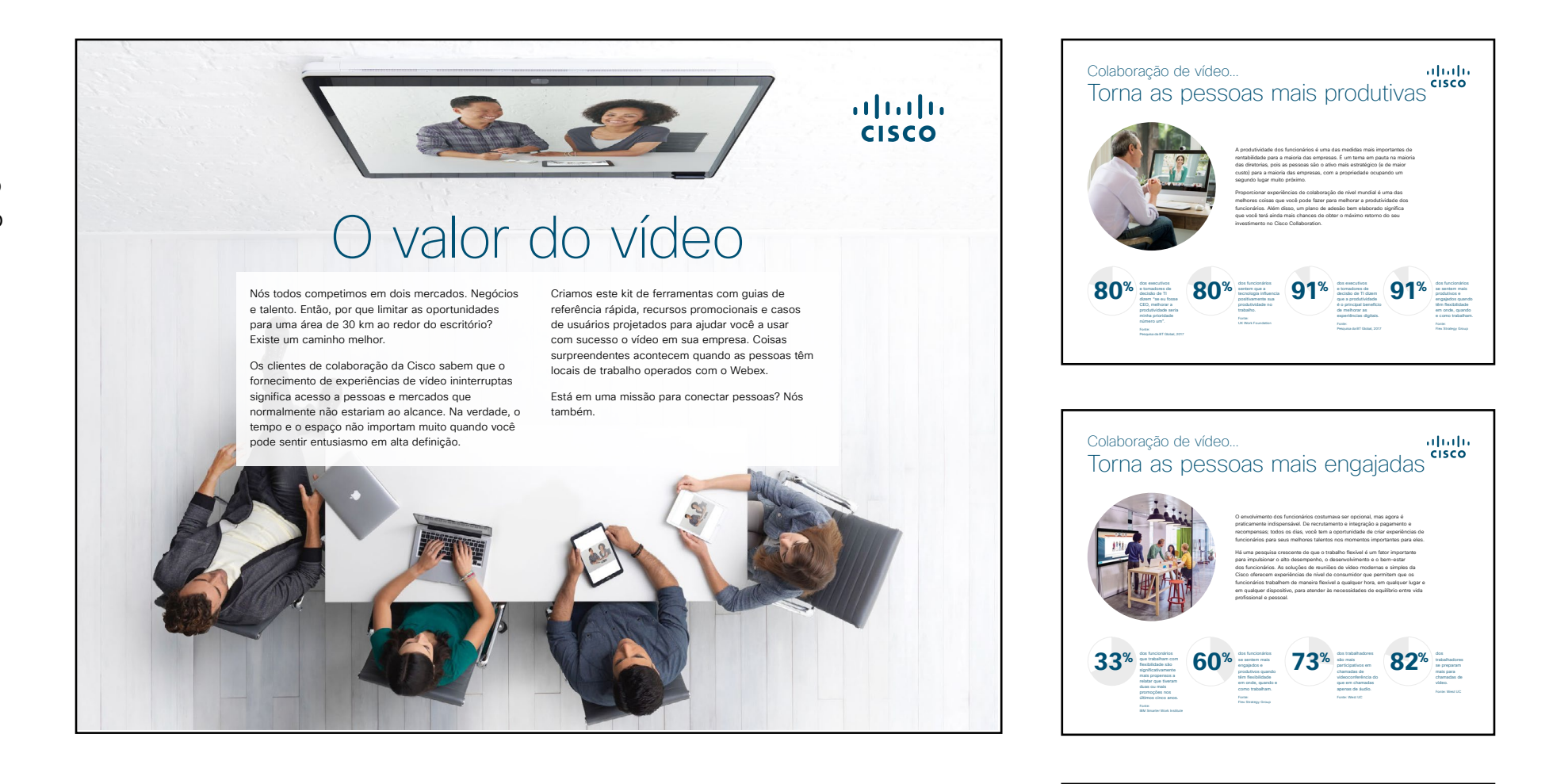

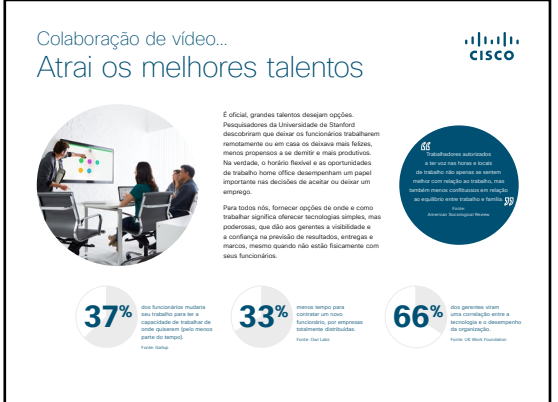

### Como usar este kit de ferramentas

# Use este kit de ferramentas para conduzir a adoção de seus novos dispositivos Cisco Webex Share

Para uma melhor experiência e navegação de usuário veja esse arquivo usando Adobe Acrobat. Disponível para download gratuito aqui

# Neste guia, você pode encontrar

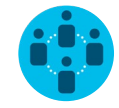

Documentos criados para inspirar trabalhadores do conhecimento a usar os dispositivos Cisco Webex Share.

No final de cada documento, você encontra um link de download para acessar cada arquivo individual e compartilhar conforme necessário.

#### Feito para você

Se quiser personalizar os arquivos para usar na sua empresa, não tem problema. No final deste guia, você encontra um link para todos os tipos de arquivo editáveis. Faça as alterações que quiser.

#### Gostou?

Para deixar comentários ou pedir mais conteúdo, clique em:

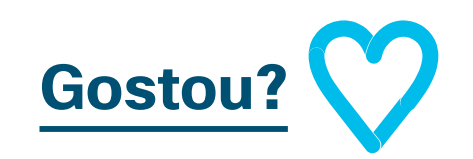

#### Quer mais?

Receba respostas imediatas de um especialista da Cisco para as suas perguntas. Saiba mais e inscreva-se em <u>cisco.com/go/quickclass</u>

Entre na <u>comunidade Cisco</u> <u>Collaboration</u>, onde você pode fazer perguntas, descobrir todo o excelente conteúdo discutido neste manual e muito mais.

Perguntas/comentários? Entre no <u>espaço Webex Adoption</u> ou envie um e-mail para WebexAdoption@cisco.com

### Itens úteis para você começar

#### Guia em sala para reuniões bem-sucedidas

Criamos um guia prático de início rápido na página a seguir para ajudar seus colegas a começar.

Apenas imprima e coloque-o na sala onde possa ser visto facilmente.

#### Você pode:

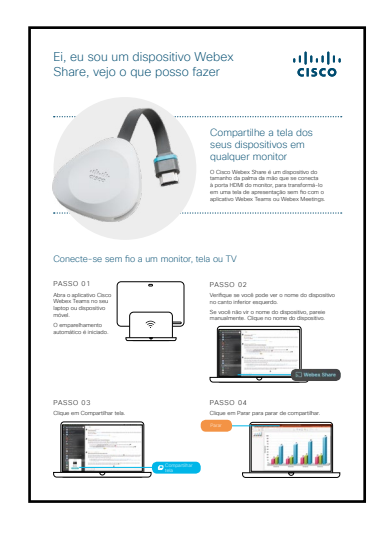

Laminar e deixá-lo sobre a mesa

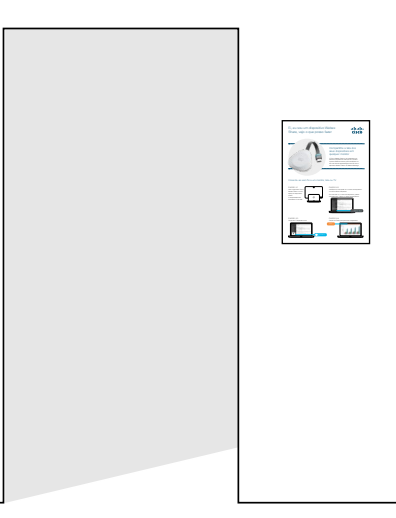

Laminar e afixá-lo na parede

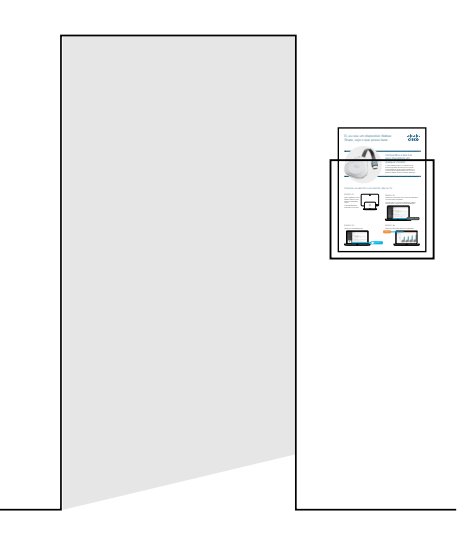

Laminar e colocá-lo em um suporte

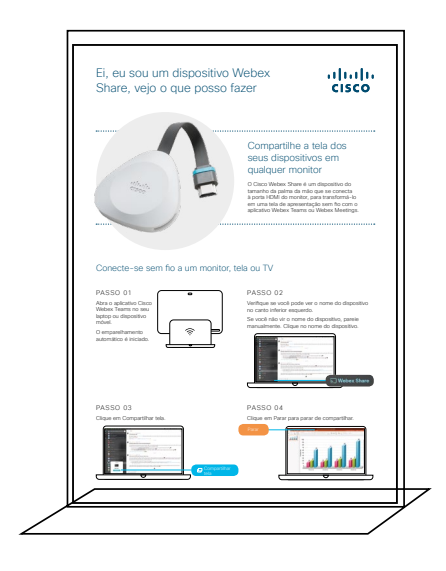

Comprar um porta-folhas de mesa

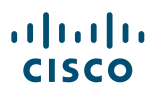

#### Guia de início rápido do Cisco Webex Share

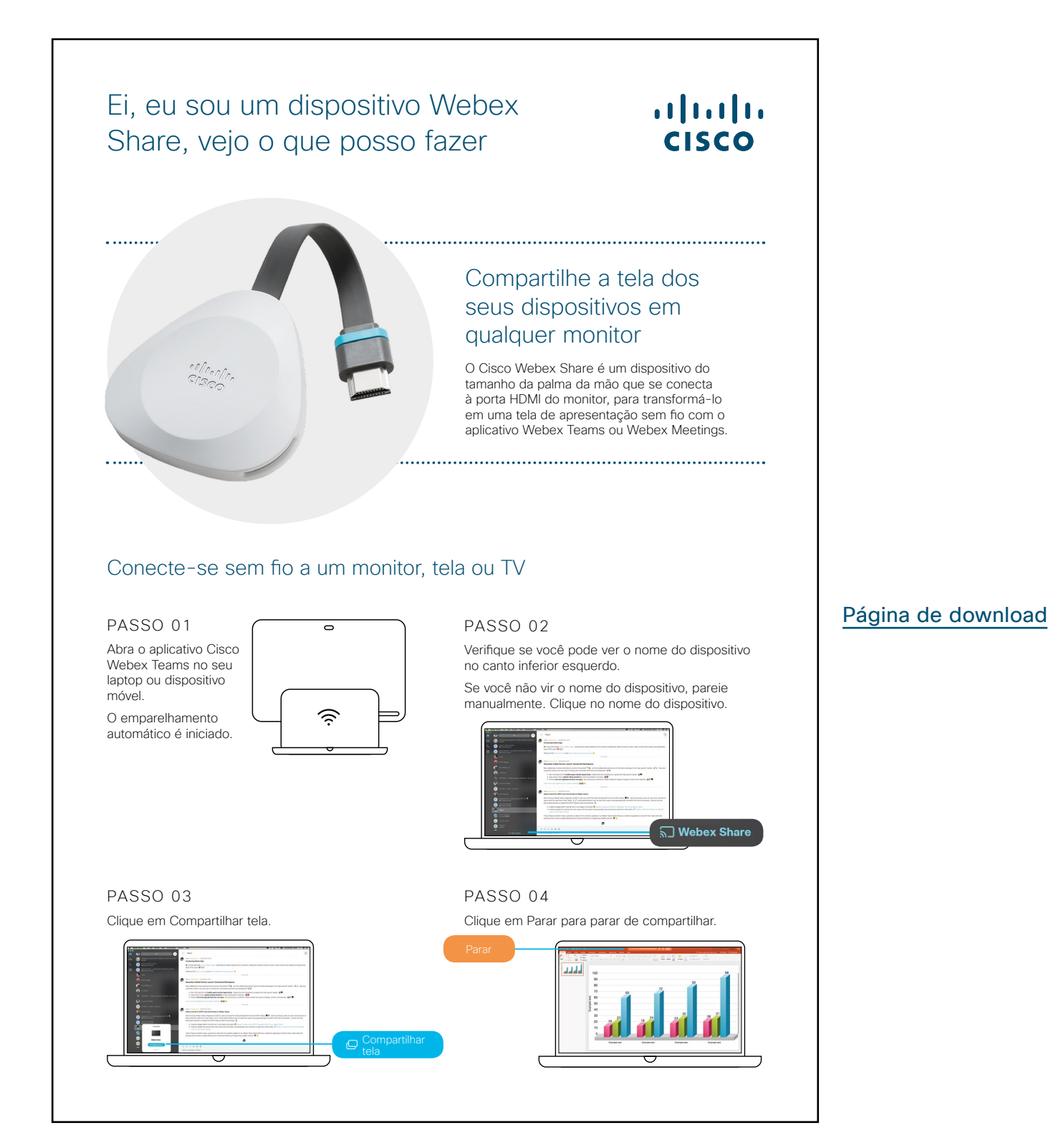

ılıılı cısco

#### Cartaz promocional do Cisco Webex Share

Nós criamos cartazes em dois modelos diferente, imprima o que combina com o estilo de sua empresa e coloque-os no escritório, nos sanitários ou próximos às salas de reunião.

Não tem um adaptador para transmissão de conteúdo? Não tem problema.

Entre e compartilhe sua tela sem fios com o Cisco Webex Share.

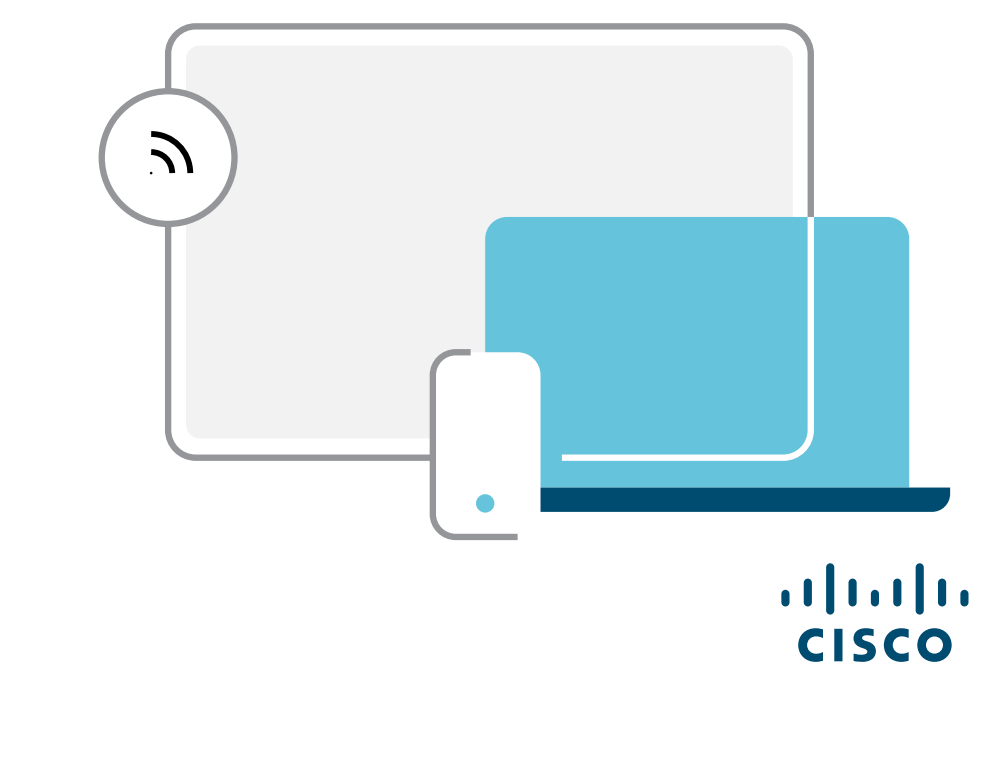

Download do cartaz

ılıılı cısco Cartaz promocional do Cisco Webex Share

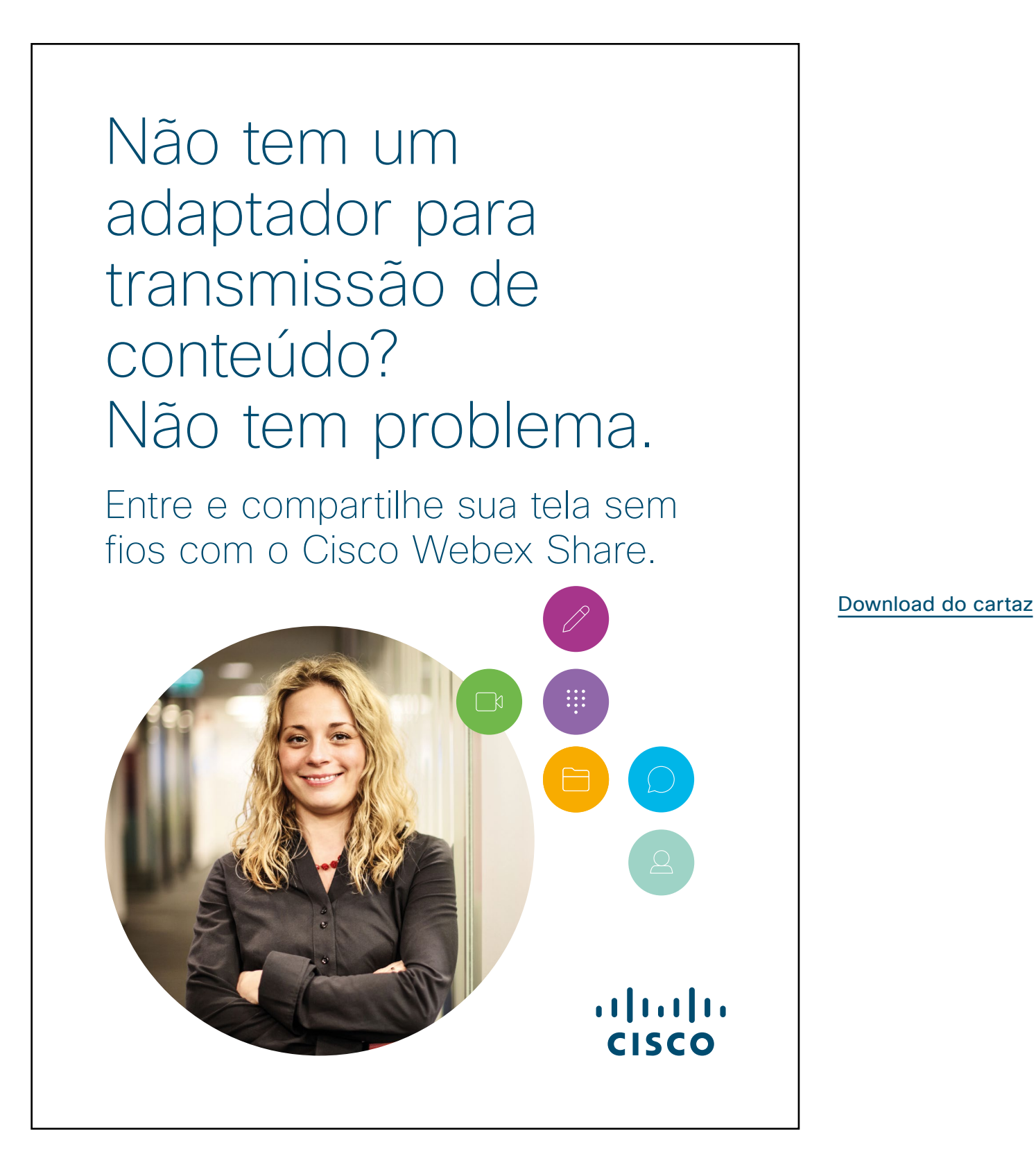

#### 01 Webex Share: Compartilhamento pessoal - A

Nós escrevemos dois casos de uso convincentes que mostram a você como compartilhar sua tela em qualquer lugar com o Webex Share. Espalhe a palavra aos seus colegas imprimindo, enviando por e-mail, ou disponibilizando-os em sua intranet.

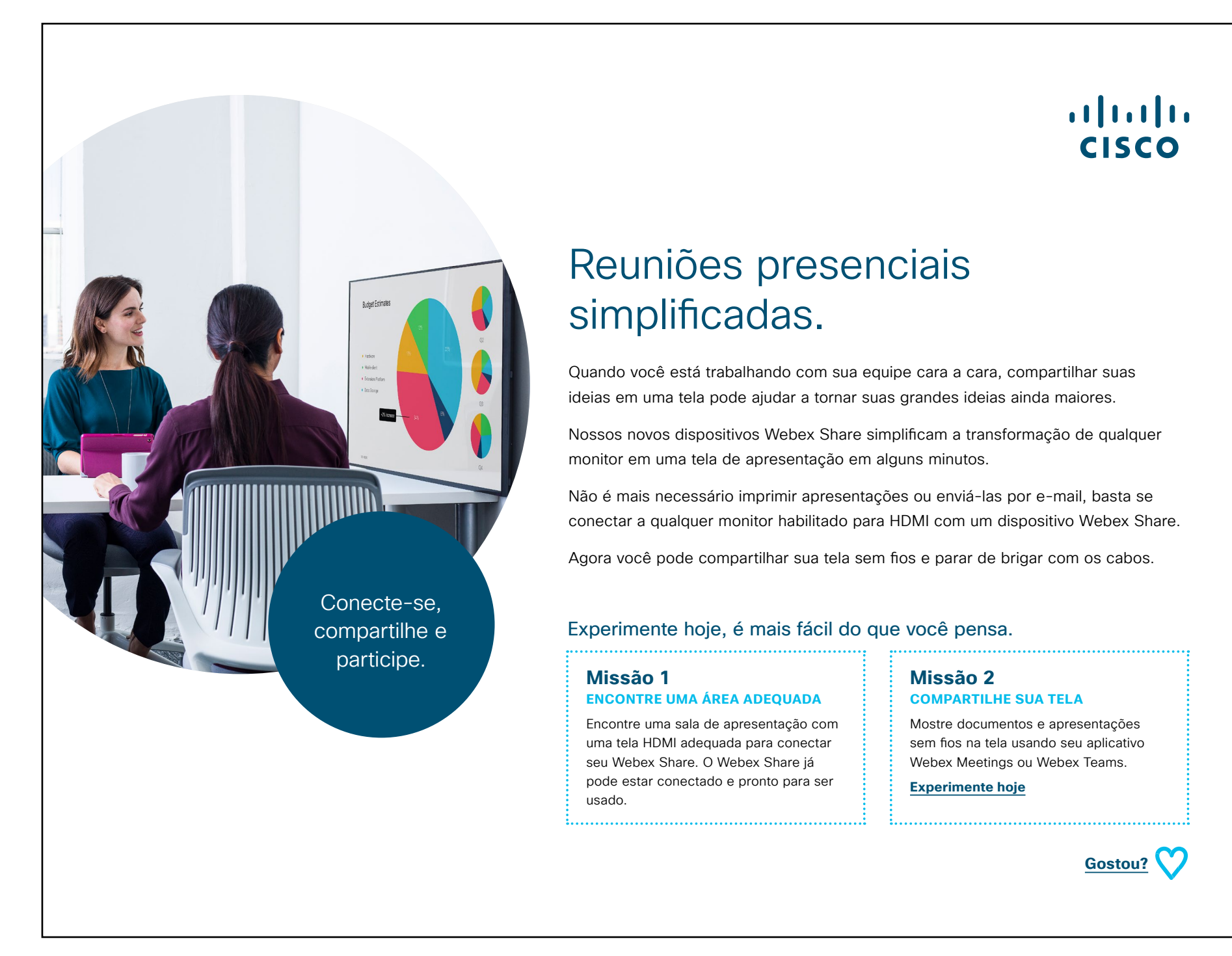

Faça o download do caso de uso

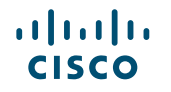

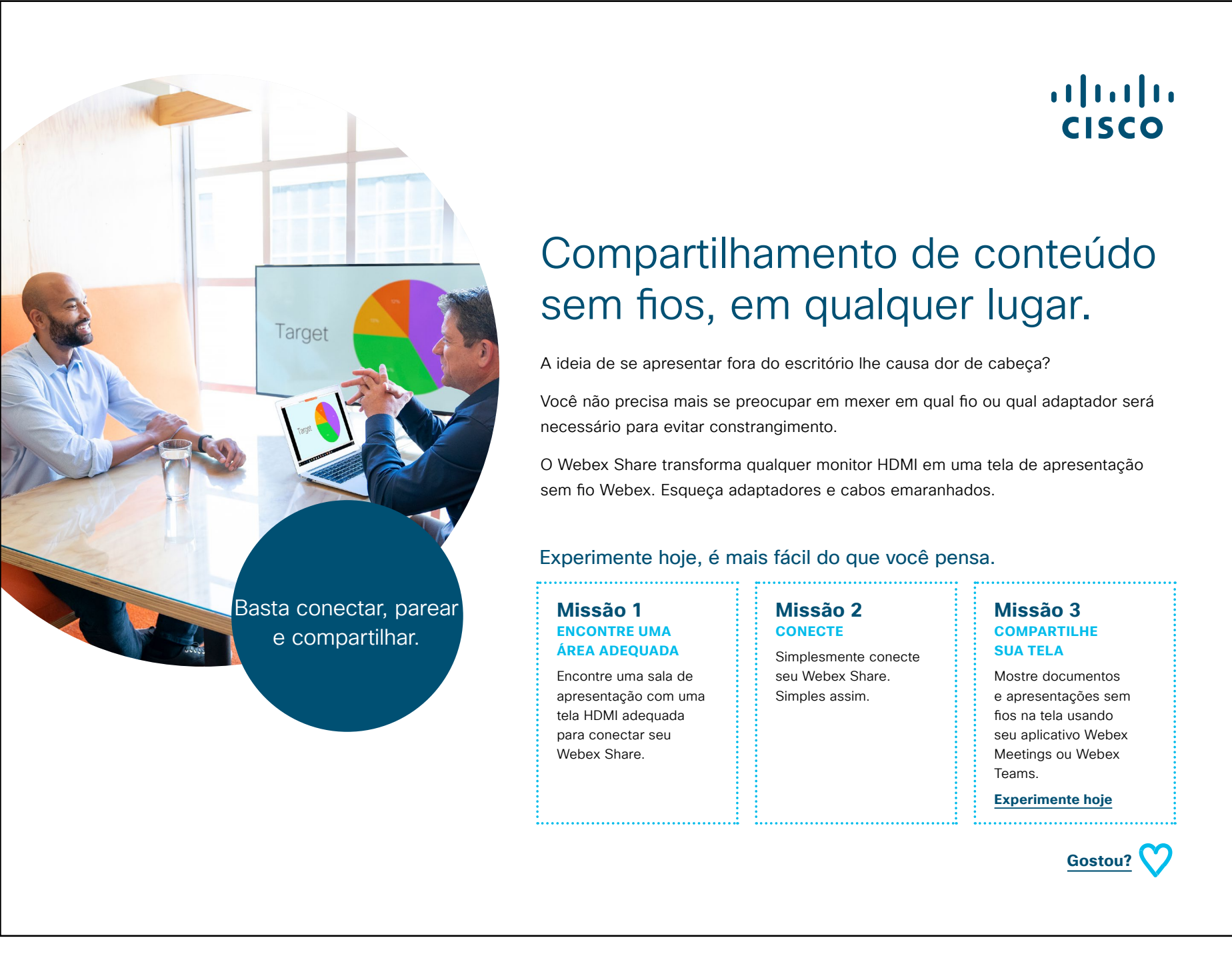

Faça o download do caso de uso

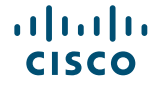

### Vá mais longe

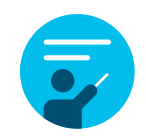

#### Como podemos ajudar?

Nosso <u>Collaboration Help Portal</u> é onde você encontrará guias de ajuda rápida, instruções passo a passo e informações técnicas. Use a barra de pesquisa para encontrar tudo o que você precisa sobre o Webex Share.

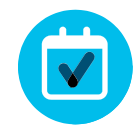

#### Quer deixar sua marca?

Você gostaria de fazer mudanças na marca ou editar o conteúdo reunido aqui?

Clique aqui para fazer o download de um .zip dos arquivos originais para compartilhar com seus designers.

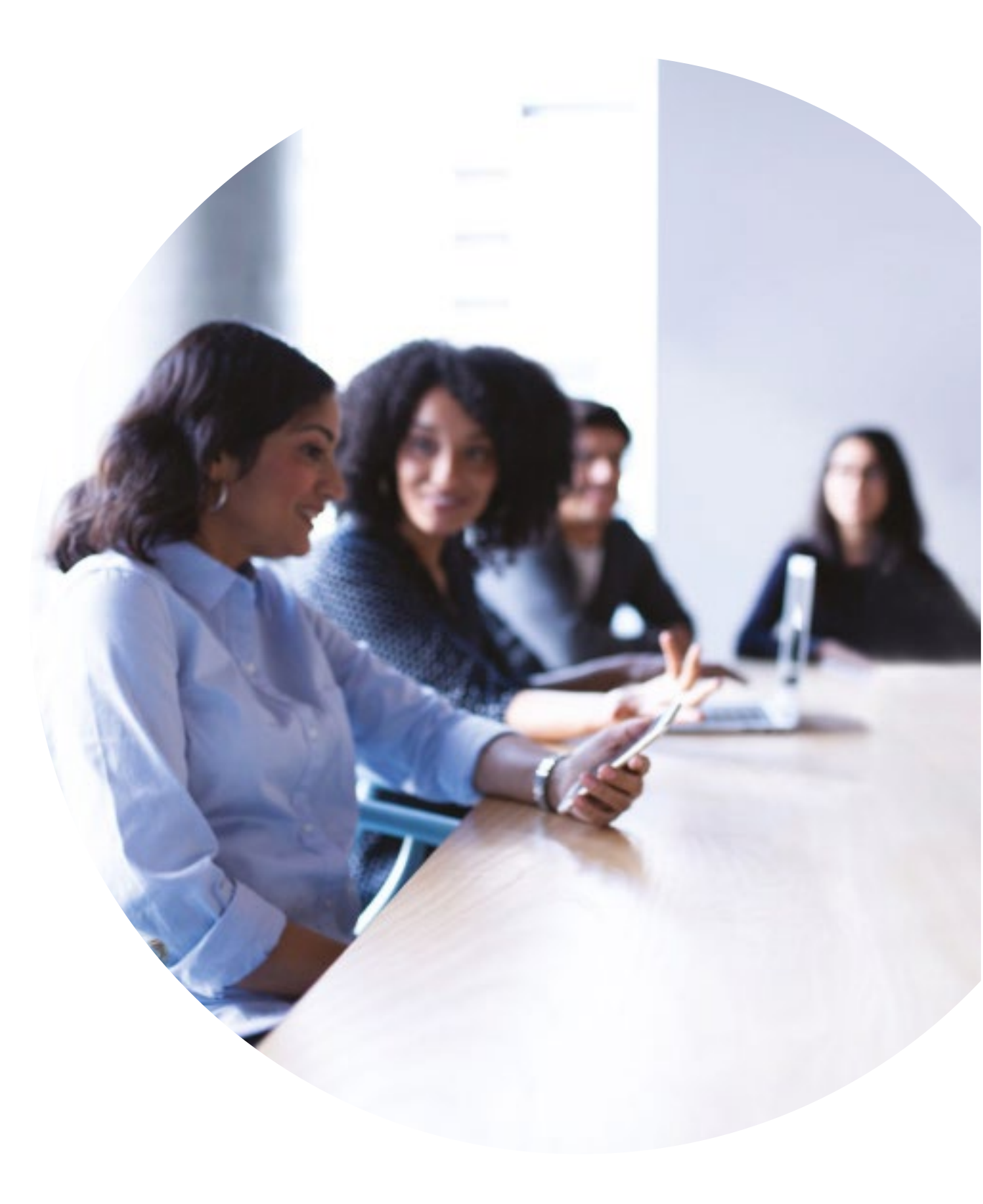

# 

Perguntas/comentários?

Entre no espaço Webex adoption ou envie um e-mail para WebexAdoption@cisco.com